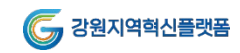

## 시험 진행 시 유의사항 IRT 강원LRS공유대학의 모든 시험은 코스모스IBT 혹은 ZOOM을 통해 치뤄집니다.

원활한 진행을 위해 해당 프로그램을 설치하고, 유의사항을 모두 숙지한 뒤 시험에 응시하길 바랍니다. 코스모스 IBT 설치하기

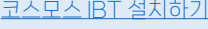

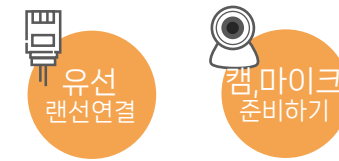

### ■ 무선 Wifi는 접속이 끊겨 오류가 자주 발생합니다. 노트북을 사용할 경우 가급적 랜선을 연결하세요.

● 공용 Wifi는 장소 및 사용자 수에 따라 장애 발생 빈도가 매우 높습니다.

개인용 Wifi도 연결이 끊어져 시험이 종료될 수 있습니다.

#### ■데스크탑PC의 사용을 권장합니다. 모바일 기기(노트북제외)는 응시가 제한됩니다.

- 스마트폰, 태블릿PC에는 IBT를 설치할 수 없습니다.
- PC사용이 불가능할 경우에는 수업조교를 통해 문의해주십시오

### 캠과 마이크가 없는 경우(안드로이드)

- 1. PC와 스마트폰에 Iriun 어플리케이션 설치 PC : Iriun 설치하기 / 스마트폰 : 플레이스토어 - Iriun 검색
- 2. PC와 스마트폰 연결(유선 연결 권장) 데이터 통신을 지원하는 USB케이블을 사용해주세요. 노트북의 경우 동일한 Wifi 사용 시 무선 연결이 가능합니다.
- 3. 스마트폰에 대한 카메라/마이크 접근 허용 일부 휴대폰은 개발자 옵션을 활성화해야 정상 작동합니다. (옵션 – 휴대전화 정보 – 소프트웨어 정보 – [빌드번호] 연타-USB디버깅 모드 활성화)

# ■시험 1시간 전부터 [응시시험 선택]이 가능합니다.

[응시시험 선택]항목에 응시할 시험이 없는 경우 문의바랍니다.

## ■ 환경 점검 단계에서 얼굴 사진을 촬영해주세요.

순 또는 장애물로 얼굴을 가리거나 마스크를 착용하는 경우 시스템이 사용자의 얼굴을 인식할 수 없어, 재촬영하게 됩니다.

- ■아래와 같은 행동은 부정행위로 인식될 수 있습니다.
  - I 시험 중 얼굴을 가리는 행위
  - 모니터 외 다른 곳을 오랫동안 주시하는 행위
  - 자리를 이탈하는 행위
  - 불필요한 소음 발생
- ■<u>제출 후에는 답안 수정 및 재응시가 불가능합니다.</u> [검토하기]단계에서 작성한 답안을 확인해주세요.

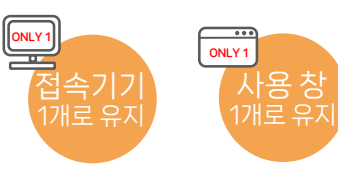

- ■시험 참여를 위해 캠과 마이크가 필요합니다(필수). 시험 전 기기의 상태를 확인해주세요.
  - 응시 전 IBT 환경설정을 통해 필수 준비 사항을 확인할 수 있습니다.
  - 1 캠과 마이크가 없는 경우에는 Iriun앱을 사용해주세요(권장하지 않음).

## ■모니터는 1개만 사용하고 시험 화면 외의 다른 사용 창을 열어두지 마세요.

- 표절 모니터 사용 시 응시가 제한될 수 있습니다(HDMI / DVI 제거).
- IBT를 제외한 모든 창(인터넷, 메신저, 폴더)을 종료하십시오.

## 캠과 마이크가 없는 경우(iOS)

- 1. PC와 스마트폰에 Iriun 어플리케이션 설치 PC: Iriun 설치하기 / 스마트폰: 앱스토어 - Iriun 검색
- 2. PC에 아이튠즈 설치 검색엔진에 <u>아이튠즈(iTunes)</u> 검색
- PC와 스마트폰 연결(유선 연결 권장) 데이터 통신을 지원하는 USB케이블을 사용해주세요. 노트북의 경우 통일한 Wifi 사용 시 무선 연결이 가능합니다.
- 4. 스마트폰에 대한 카메라/마이크 접근 허용

| 시험 문의            | 시스템 문의           |
|------------------|------------------|
| Tel.033-250-6969 | Tel.033-250-6765 |
| 대학교육혁신본부         | 대학교육혁신본부         |
| 교육과정운영팀          | 교육시스템운영팀         |
|                  |                  |